Click on "Enroll" at the top of The Security State Bank's home page or click on "Log In". If you click "Log In" it will take you the following screen. Click on "Enroll Now"

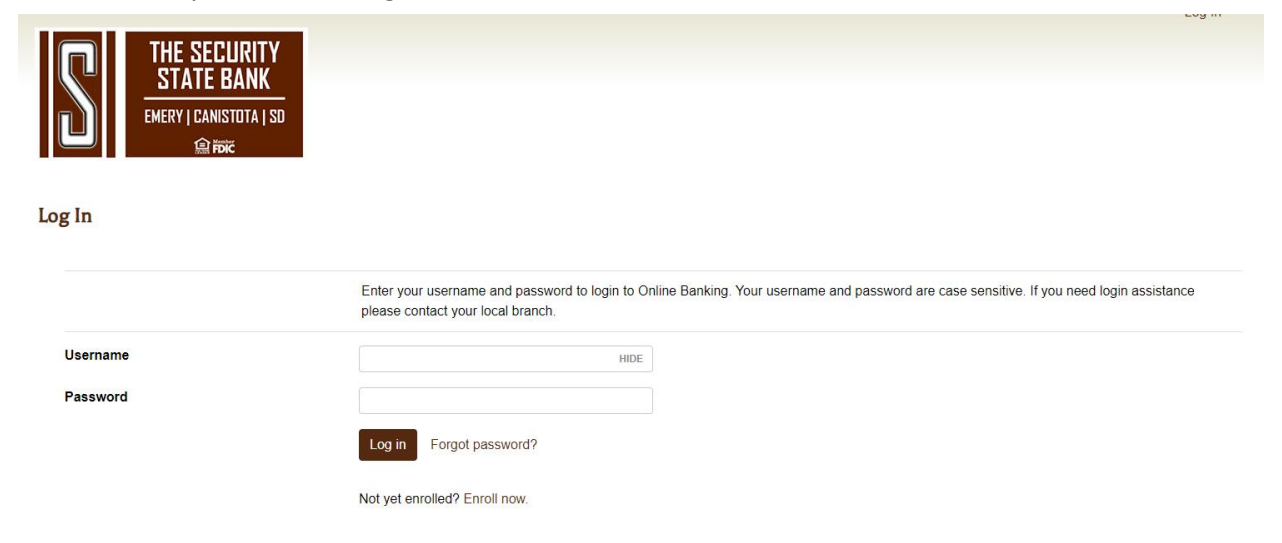

You will be directed to the page below.

- Select the type of account
- Enter your account number
- Enter your Social Security Number
- Enter and confirm the email address you would like tied to your online banking account.
- Click Enroll

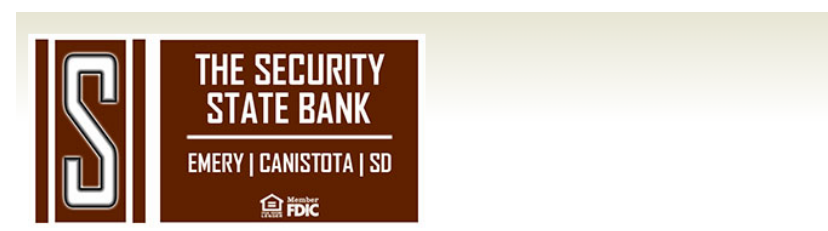

## Enroll

|                          | Please complete all fields listed below. |      |
|--------------------------|------------------------------------------|------|
| Type of account *        | Checking                                 | ~    |
| Account number *         |                                          | HIDE |
| Social Security number * |                                          | HIDE |
| Email address *          |                                          |      |
| Confirm email address *  |                                          |      |
|                          | * Indicates required field               |      |

Enroll

Already enrolled? Login now.

-Choose a username (between 6-19 characters)

-Choose a password (between 9 and 17 characters, at least 1 number, 1 uppercase letter, 1 lowercase letter and 1 special character

-Confirm password

-Click Continue

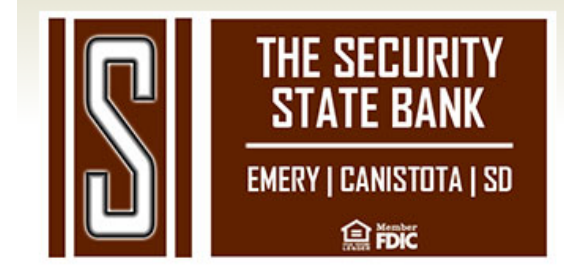

## **Establish Credentials**

Choose a username \* HIDE
Choose a username \* HIDE
Your new password must include:
Between 9 and 17 characters
At least 1 number
At least 1 uppercase letter
At least 1 lowercase letter
At least 1 special character
New password \*
Confirm password \*
Indicates required field
Continue

- Choose between 3 sets of challenge questions and pick an answer (can be 1-83 characters, your answers are not case sensitive

LUY III

- If you select the checkbox next to "Don't challenge me again on this device" you will not be asked a security question each time you log in. It is not recommended to check this box, especially if you are on a shared computer or device.

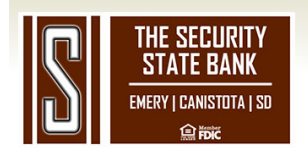

## Set Up Challenge Questions

|                             | The Challenge Questions/Answers are used to identify you and<br>and provide your answer, up to 83 characters. The Challenge Q<br>non-registered computer. | d prevent unauthorized access to your information. Select each Challenge Question<br>Questions are used to authenticate the user when accessing Internet Banking from a |
|-----------------------------|----------------------------------------------------------------------------------------------------|----------------------------------------------------------------------------------------------------|
| First challenge question *  | What was your high school mascot?                                                                                                    | <b>~</b>                                                                                                    |
| First answer *              | HIDE                                                                                                    |                                                                                                    |
| Second challenge question * | What is the first name of the best man at your wedding?                                                                                                   | ~                                                                                                    |
| Second answer *             | HIDE                                                                                                    |                                                                                                    |
| Third challenge question *  | What television show did you watch frequently as a child?                                                                                                 | ~                                                                                                    |
| Third answer *              | HIDE                                                                                                    |                                                                                                    |
|                             | Don't challenge me again on this device.                                                                                                    |                                                                                                    |
|                             | * Indicates required field                                                                                                    |                                                                                                    |

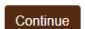

-Agree to the Terms and Conditions and choose Enroll

-You should then be able to see a listing of your accounts. If you don't see any accounts listed, please contact your branch location.

| THE SECURITY<br>STATE BANK<br>EMERY   CANISTOTA   SD |                 |                               |
|------------------------------------------------------|-----------------|-------------------------------|
| HOME ACCOUNTS TRANSFER                               |                 |                               |
| Home                                                 |                 | 🌝 Edit Accounts 🛛 🖨 Print     |
| Regular DDA<br>XXX                                   | Current balance | Transfer <b>≓</b><br>Recent ❤ |
| Regular DDA<br>XXX                                   | Current balance | Transfer <b>⊉</b><br>Recent ✔ |
| Regular DDA<br>XXX                                   | Current balance | Transfer <b>≵</b><br>Recent ❤ |
| Savings<br>XXX                                       | Current balance | Transfer <b>≓</b><br>Recent ❤ |